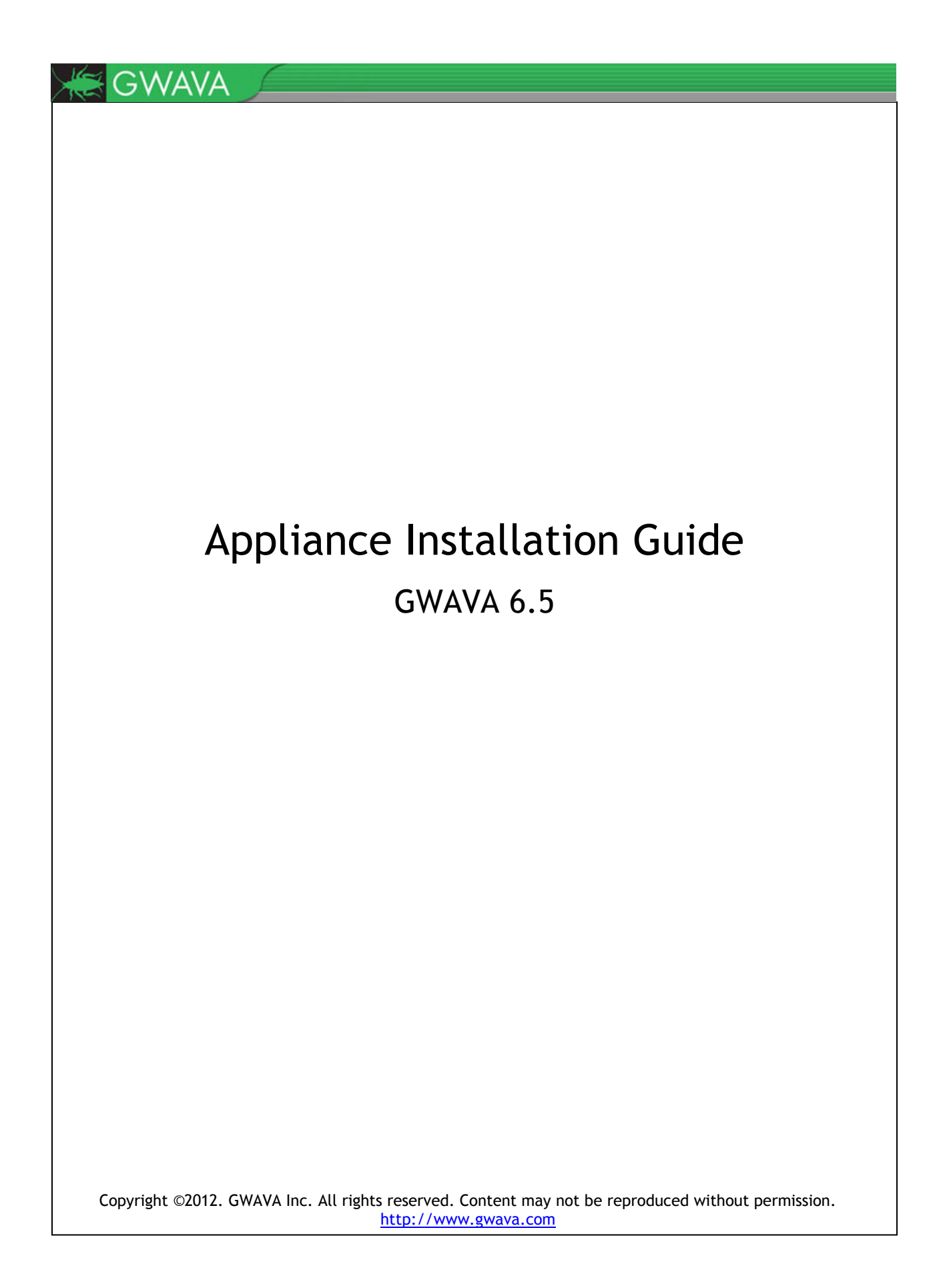

# Contents

| Overview                    | 2  |
|-----------------------------|----|
| Minimum System Requirements | 4  |
| Installation                | 4  |
| Server Activation           | 14 |

### **Overview**

The GWAVA Appliance is a complete software package for implementing the GWAVA system and is designed to replace an existing GWAVA server with a standalone GWAVA system running an SMTP scanner for any mail system. The GWAVA Appliance is ideal for a virtual machine environment.

The GWAVA Appliance is designed to run the SMTP scanner for any email system in the market. The SMTP scanner, and GWAVA Appliance, are completely independent of, and can be implemented in any system. The SMTP scanner acts as a proxy for the SMTP Gateway of your mail system.

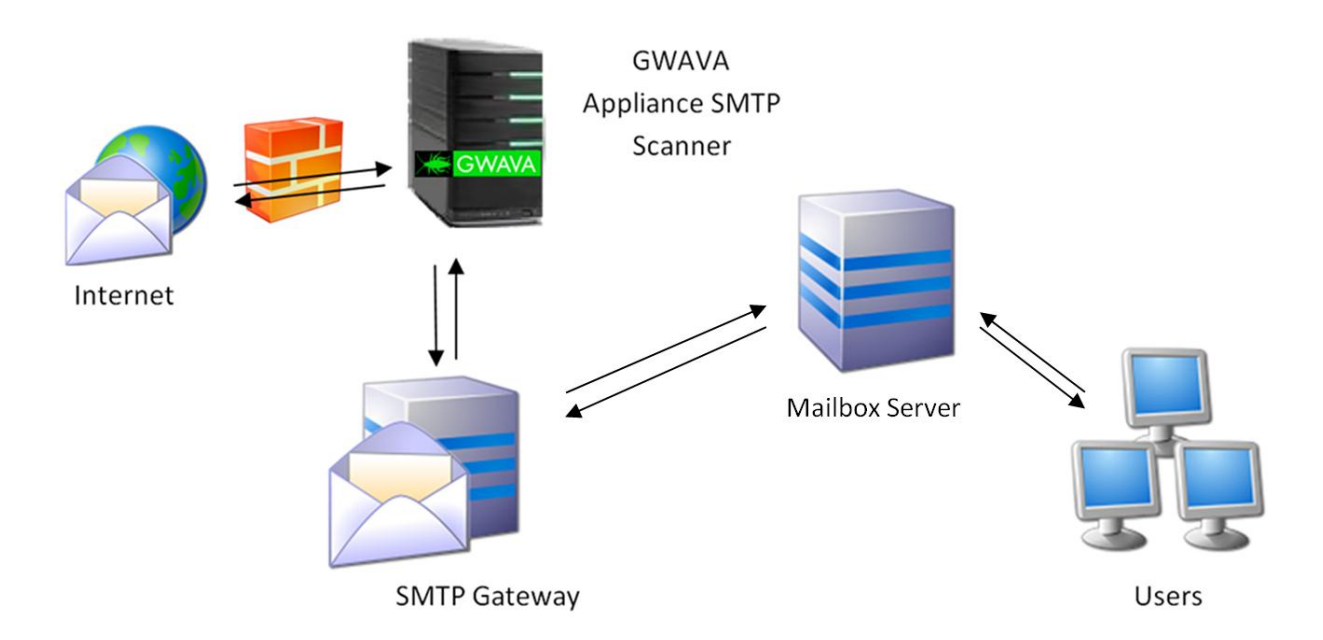

The SMTP scanner and GWAVA appliance are meant to be placed in front of the current Gateway for the mail system. Incoming email sent to your domain will first go to the GWAVA appliance, which scans then sends clean email to the Gateway. Mail sent from your domain will pass through the normal system, but the SMTP Gateway will send the mail to the GWAVA appliance, which sends the email to the internet.

If the GWAVA appliance is set behind a firewall, or multiple firewalls, the following ports should be open for mail flow and GWAVA functions or services:

Inbound and general traffic

- 53 UDP (DNS lookups)
- > 25 TCP Inbound (Used for Mail)

The following are optional but should be open to allow access the GWAVA appliance from outside the network:

- > 49285 TCP Inbound (QMS message release service)
- > 49282 TCP Inbound (GWAVA Management Console)
- 22 TCP (SSH access. This can be a security concern, but may be necessary to enable for support access.)

Outbound traffic

- > 80 TCP Outbound (Updates services for Antivirus, Signature Engine, and GWAVA system.)
- 21 FTP Outbound (OS updates)
- > 25 TCP Outbound (Only if scanning outbound mail)
- 123 TCP Outbound (Network Time Protocol (NTP))

### **Minimum System Requirements**

For a system which processes ~2,000 messages per hour:

- > 2.4 GHz Pentium 4 or equivalent processor
- ➤ 1 GB RAM
- > 36 GB Hard Drive (entire drive will be formatted automatically).
- > 1 Network connection

For a system which processes ~4,000 Messages per hour:

- > 3.2 GHz Pentium 4 or equivalent processor
- ➢ 1.5 GB RAM
- > 40 GB Hard Drive (entire drive will be formatted automatically).
- > 1 Network connection

For a system which processes ~8,000 messages per hour:

- > 3.6 GHz Pentium 4 or equivalent processor
- > 2 GB RAM
- > 60 GB Hard Drive (entire drive will be formatted automatically).
- > 1 Network connection

Download

http://www.gwava.com/solutions/trial-downloads.html

### Installation

To install the GWAVA appliance, download the ISO and burn the image to a blank CD using your preferred CD burning program.

Insert the GWAVA Appliance CD into the CD or DVD drive of the target system and boot from the Appliance CD.

On boot, you will be presented with the following menu.

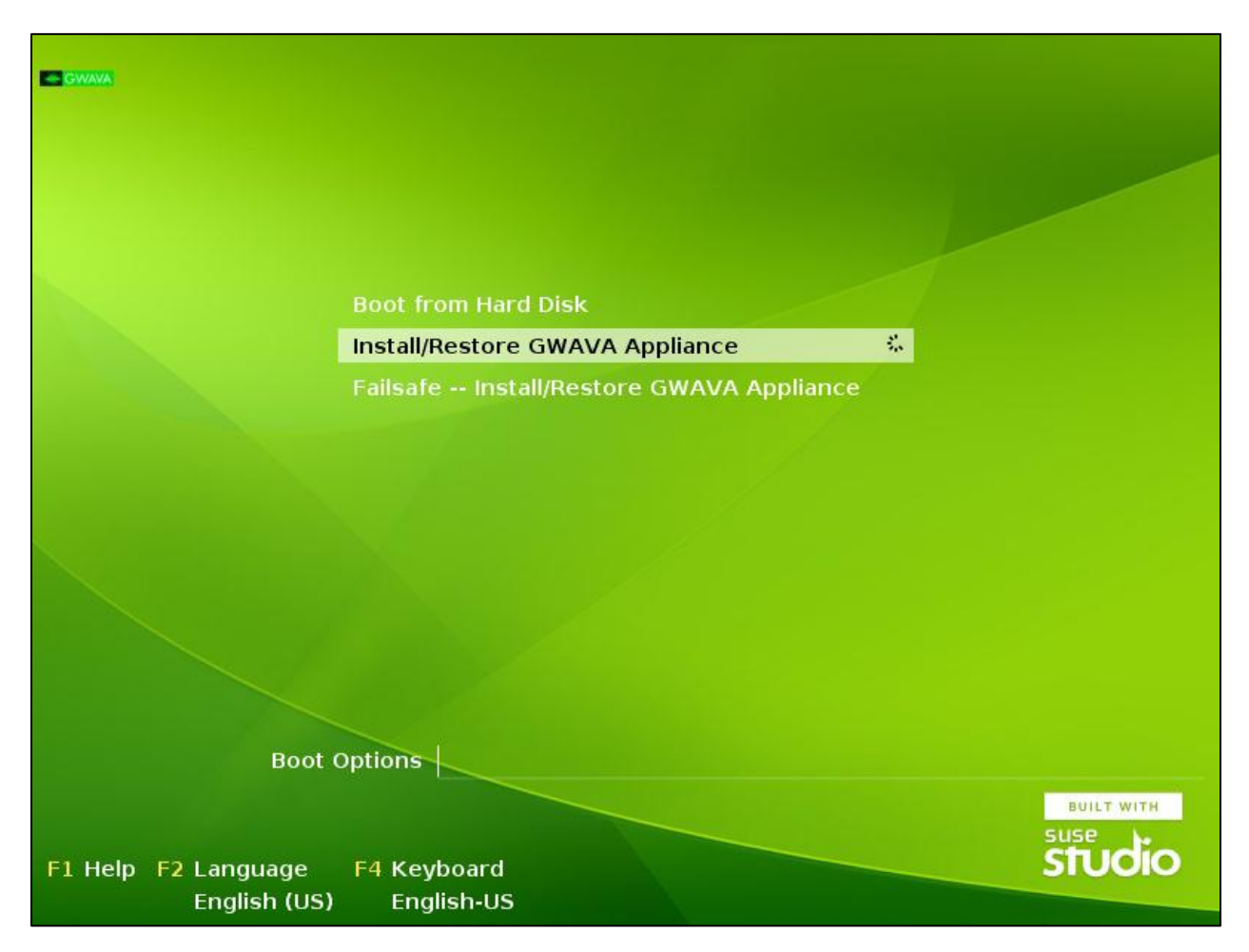

To install the Appliance, choose the install option.

Allow the system to completely boot from the Appliance CD, and the installation will automatically start.

You will be warned that running the installation will delete all data currently on the system. This is the last chance you have to avoid formatting the drive in this system.

| Destroying ALL data on /dev/sda, | continue ? |
|----------------------------------|------------|
|                                  | (No)       |
|                                  |            |

If you have several hard disks in the system, GWAVA will ask which disk is the install destination.

As soon as you select 'Yes', the installation will begin.

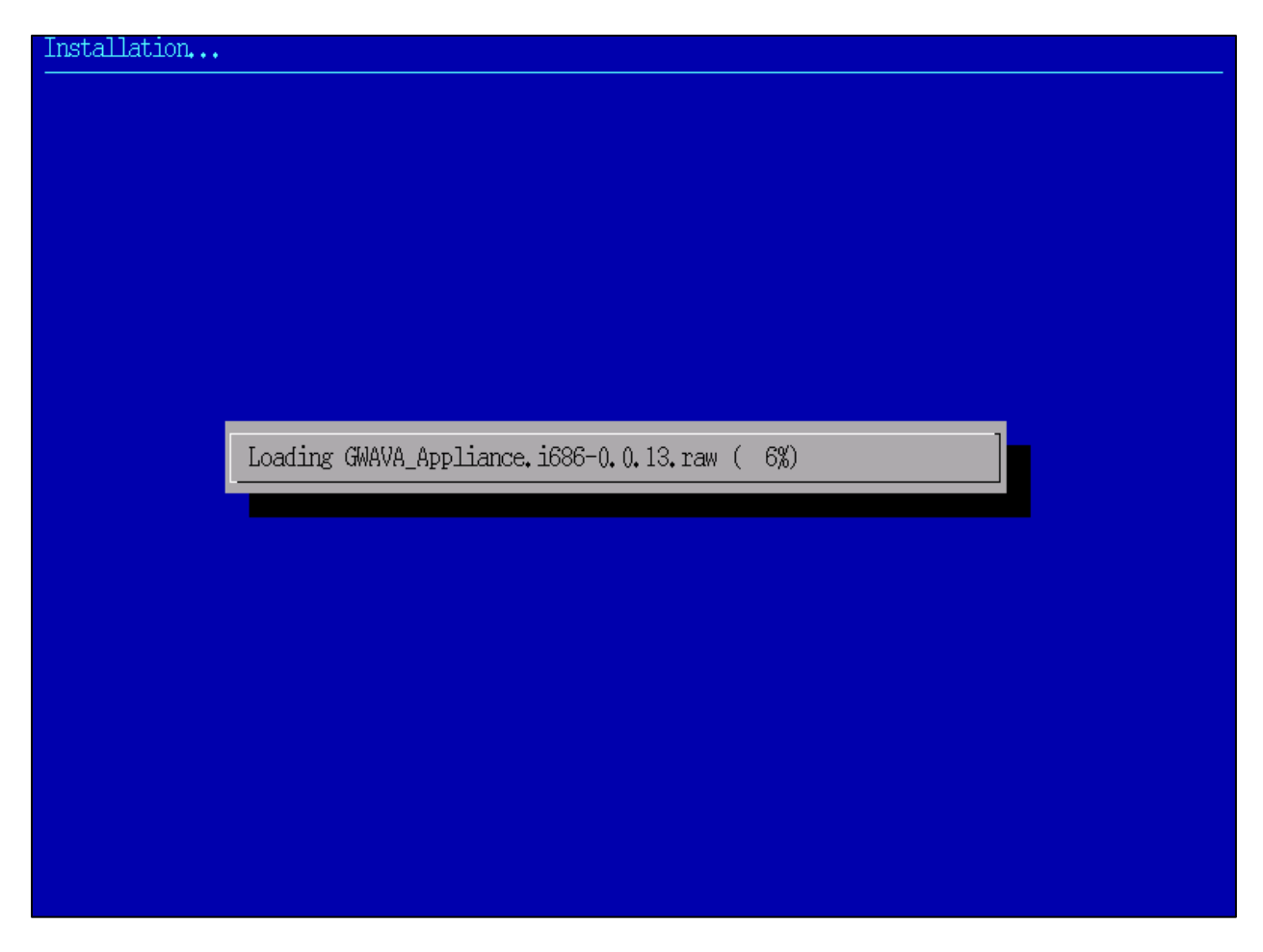

The setup does not require any user input until after the system is initialized.

Once the installation has completed, you will be asked to provide connection and security information for your new system.

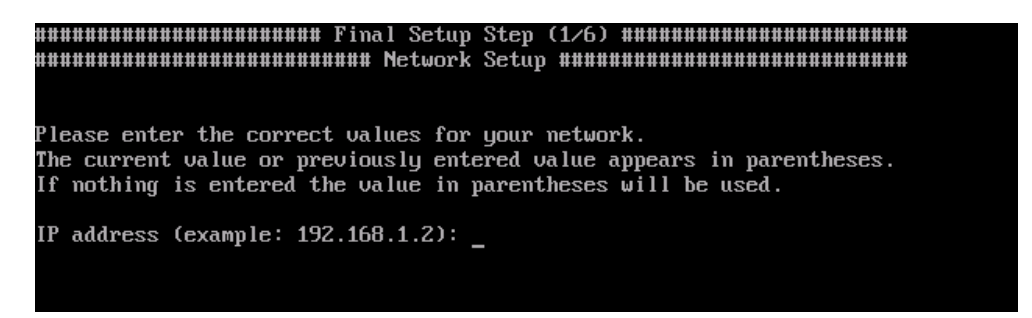

To complete the setup, all pertinent network information must be provided for your system. The defaults detected in parentheses will be set if you simply hit 'enter'. To change the setting, enter the appropriate value.

Ensure that you have the ip address configured correctly, this is the only interface to set or change the network settings.

After the settings have been entered, you are asked to verify that the following information is correct. Review the information and hit 'y' or 'n' and 'enter' to either re-enter the information or to continue.

After you have set the network settings, they will be tested for connectivity.

| eth0 dove                                                                               |  |
|-----------------------------------------------------------------------------------------|--|
| - Conto                                                                                 |  |
| Shutting down service (localfs) network                                                 |  |
| Setting up (localfs) network interfaces:                                                |  |
|                                                                                         |  |
| lo IP address: 127.0.0.1/8                                                              |  |
| IP address: 127.0.0.2/8                                                                 |  |
| lo done done                                                                            |  |
| eth0 device: Advanced Micro Devices [AMD] 79c970 [PCnet32 LANCE] (rev 10)               |  |
| eth0 IP address: 192.168.1.107/24                                                       |  |
| done done                                                                               |  |
| Setting up service (localfs) network done                                               |  |
|                                                                                         |  |
|                                                                                         |  |
| Network Setup Finished                                                                  |  |
| Testing general connectivity using Ping                                                 |  |
| PING gwava.com (67.212.76.5) 56(84) bytes of data.                                      |  |
| 64 bytes from 5.76-212-67.static.netel.ca (67.212.76.5): icmp_seq=1 ttl=46 time=74.6 ms |  |
| 64 bytes from 5.76-212-67.static.netel.ca (67.212.76.5): icmp_seq=2 ttl=46 time=61.0 ms |  |
|                                                                                         |  |
| gwava.com ping statistics                                                               |  |
| 2 packets transmitted, 2 received, 0% packet loss, time 1001ms                          |  |
| rtt min/aug/max/mdeu = 61.049/67.853/74.658/6.809 ms                                    |  |
| Test port 80 inbound                                                                    |  |
| 2012-03-06 18:57:14 http://download.gwava.com/gwava4/test/test                          |  |
| Resolving download.gwava.com 209.90.108.26                                              |  |
| Connecting to download.gwava.com1209.90.108.261:80 connected.                           |  |
| HTTP request sent, awaiting response 200 DK                                             |  |
| Length: 54 [text/plain]                                                                 |  |
| Saving to: `/tmp/test'                                                                  |  |
|                                                                                         |  |
| 100%[=====>1 54K/s in 0s                                                                |  |
|                                                                                         |  |
| 2012-03-06 18:57:14 (1003 KB/S) - 7tmp/test saved [54/54]                               |  |
| Test nort 25 outbound                                                                   |  |
| iest port 23 outbound                                                                   |  |

If there are problems, a chance to resolve the problem or move on will be offered.

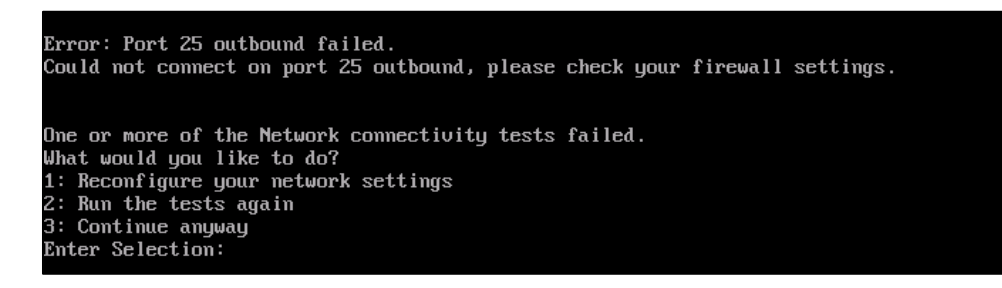

SSH allows remote console administration on port 22. This can be turned on and off later through the GWAVA appliance control web interface. When you permanently enable or disable the service, it is removed from the runlevel and will be enabled or disabled on system startup until the setting is changed.

| ######################################                                                                                            |  |
|----------------------------------------------------------------------------------------------------|--|
|                                                                                                    |  |
| SSH allows access to the server via a private key or via the root<br>password. It is recommended that you enable SSH permanently. |  |
| Please select an option.<br>1: Start SSH now and enable it permanently.<br>2: Stop SSH now.<br>3: Start SSH now.                  |  |
| 4: Stop SSH now and disable it permanently.<br>5: Exit<br>Enter Selection:                                                        |  |
| -                                                                                                    |  |

Next, is the time setup for the server. It is strongly recommended to setup the time on your system.

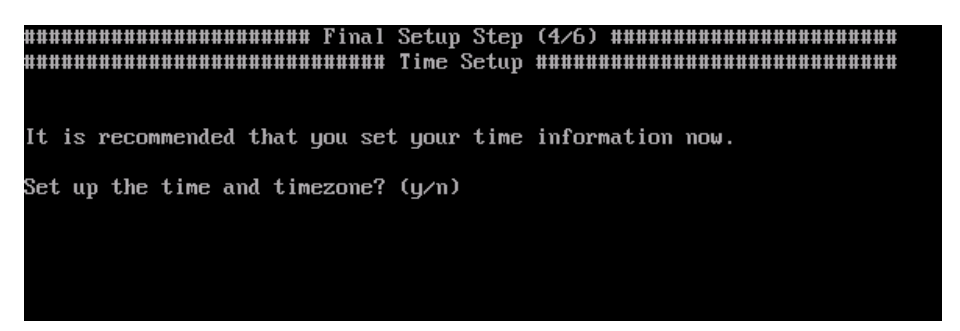

Pick your location. The wizard will narrow the terms to display a manageable list of time zones for you to select from.

```
It is recommended that you set your time information now.
Set up the time and timezone? (y/n)y
Please identify a location so that time zone rules can be set correctly.
Please select a continent or ocean.
1) Africa
2) Americas
3) Antarctica
4) Arctic Ocean
5) Asia
6) Atlantic Ocean
7) Australia
8) Europe
9) Indian Ocean
10) Pacific Ocean
11) none - I want to specify the time zone using the Posix TZ format.
#? Z
```

Select your resident country.

| Plea | Please select a country.      |     |                         |  |
|------|-------------------------------|-----|-------------------------|--|
| 1)   | Anguilla                      | 28) | Haiti                   |  |
| 2)   | Antigua & Barbuda             | 29) | Honduras                |  |
| 3)   | Argentina                     | 30) | Jamaica                 |  |
| 4)   | Aruba                         | 31) | Martinique              |  |
| 5)   | Bahamas                       | 32) | Mexico                  |  |
| 6)   | Barbados                      | 33) | Montserrat              |  |
| 7)   | Belize                        | 34) | Nicaragua               |  |
| 8)   | Bolivia                       | 35) | Panama                  |  |
| 9)   | Bonaire Sint Eustatius & Saba | 36) | Paraguay                |  |
| 10)  | Brazil                        | 37) | Peru                    |  |
| 11)  | Canada                        | 38) | Puerto Rico             |  |
| 12)  | Cayman Islands                | 39) | Sint Maarten            |  |
| 13)  | Chile                         | 40) | St Barthelemy           |  |
| 14)  | Colombia                      | 41) | St Kitts & Nevis        |  |
| 15)  | Costa Rica                    | 42) | St Lucia                |  |
| 16)  | Cuba                          | 43) | St Martin (French part) |  |
| 17)  | Curacao                       | 44) | St Pierre & Miquelon    |  |
| 18)  | Dominica                      | 45) | St Vincent              |  |
| 19)  | Dominican Republic            | 46) | Suriname                |  |
| 20)  | Ecuador                       | 47) | Trinidad & Tobago       |  |
| 21)  | El Salvador                   | 48) | Turks & Caicos Is       |  |
| 22)  | French Guiana                 | 49) | United States           |  |
| 23)  | Greenland                     | 50) | Uruguay                 |  |
| 24)  | Grenada                       | 51) | Venezuela               |  |
| 25)  | Guadeloupe                    | 52) | Virgin Islands (UK)     |  |
| 26)  | Guatemala                     | 53) | Virgin Islands (US)     |  |
| 27)  | Guyana                        |     |                         |  |

Select the appropriate time zone and confirm the selection or decline it to return to the beginning of the time zone wizard.

```
8) Eastern Time - Indiana - Crawford County
9) Eastern Time - Indiana - Pike County
11) Central Time
12) Central Time - Indiana - Switzerland County
11) Central Time - Indiana - Starke County
12) Central Time - Indiana - Starke County
14) Central Time - Morth Dakota - Oliver County
15) Central Time - North Dakota - Oliver County
16) Central Time - North Dakota - Morton County (except Mandan area)
17) Central Time - North Dakota - Mercer County
18) Mountain Time - North Dakota - Mercer County
19) Mountain Time - Nouth Dakota - Mercer County
19) Mountain Time - Nouth Dakota - Mercer County
10) Mountain Time - Nouth Dakota - Mercer County
11) Mountain Time - Nouth Dakota - Mercer County
12) Mountain Time - Nouth Dakota - Mercer County
13) Alaska Time - South Idaho & east Oregon
24) Mountain Standard Time - Arizona
25) Pacific Time
24) Alaska Time - Alaska panhandle
25) Alaska Time - Southeast Alaska panhandle
26) Alaska Time - Southeast Alaska panhandle
27) Alaska Time - west Alaska
28) Aleutian Islands
29) Metlakatla Time - Annette Island
30) Hawaii
#? 18
The following information has been given:
United States
Mountain Time
Therefore TZ='America/Denver' will be used.
Local time is now: Tue Mar 6 11:59:05 MST 2012.
Universal Time is now: Tue Mar 6 18:59:05 UTC 2012.
Is the above information OK?
1) Yes
2) No
#?
```

If you opt to specify a custom time zone, or do not find your time zone listed, you may choose the custom option: 'none'.

| It is recommended that you set your time information now.                     |
|-------------------------------------------------------------------------------|
| Set up the time and timezone? $(y/n)y$                                        |
| Please identify a location so that time zone rules can be set correctly.      |
| Please select a continent or ocean.                                           |
| 1) Africa                                                                     |
| 2) Americas                                                                   |
| 3) Antarctica                                                                 |
| 4) Arctic Ocean                                                               |
| 5) Asia                                                                       |
| 6) Atlantic Ocean                                                             |
| 7) Australia                                                                  |
| 8) Europe                                                                     |
| 9) Indian Ocean                                                               |
| 10) Pacific Ocean                                                             |
| 11) none - I want to specify the time zone using the Posix TZ format.         |
| #? 11                                                                         |
| Please enter the desired value of the TZ environment variable.                |
| For example, GST-10 is a zone named GST that is 10 hours ahead (east) of UTC. |

The time zone must be specified in Time Zone environment Variable. Syntax: <time zone name> <hours ahead of UTC> The time zone name does not matter, but the hour variable sets the time for the system.

for example: MST-6

...would be accurate for the Mountain Standard Time zone, U.S. and Canada. The time zone may be any name you like, as long as it conforms to Posix Time Zone format.

After your custom time zone has been created, the information must be verified.

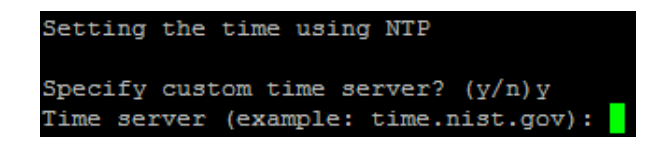

A custom Network Time server may also be specified. If a custom time server is used, provide the DNS name or IP address of the NTP server. Default, (time.nist.gov), is shown.

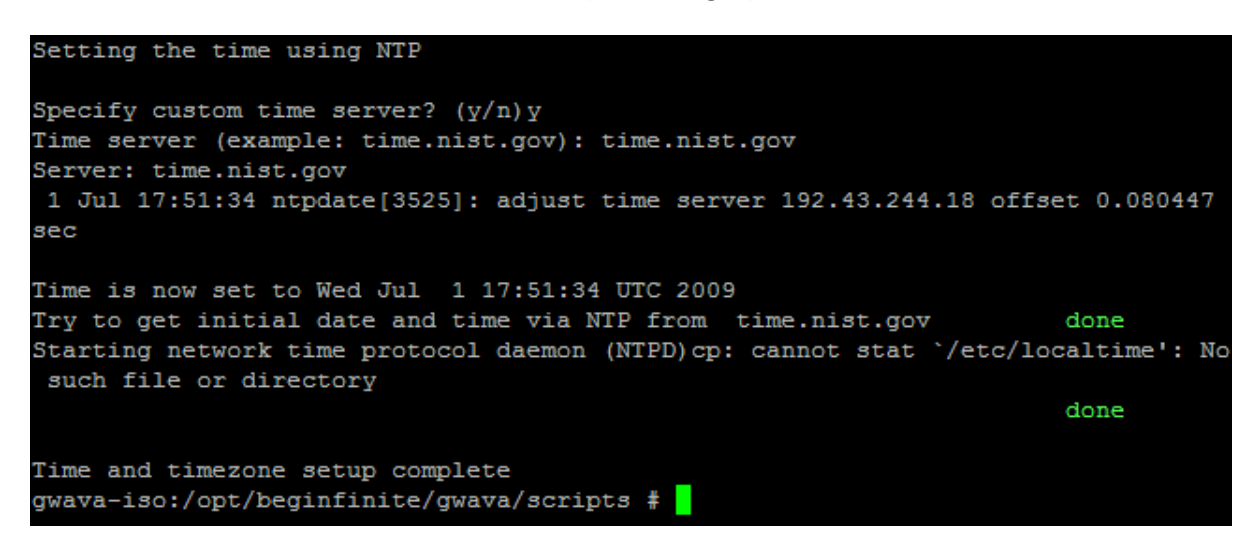

After the time server is specified, the system attempts to connect and sync the time.

Confirm the time settings for your system to continue.

If you want to migrate an existing NetWare GWAVA Quarantine to the GWAVA Appliance, select 'yes' here. The wizard uses not pull the information over the network connection from the existing qms to the Appliance.

If you plan on running the migration later you may lose some data. You are not required to migrate your old QMS data if you do not wish to.

Migrate your old QMS data now? (y/n)

You will be required to shut down the QMS system on the NetWare machine to complete the operation. This process can take several hours and should only be performed after-hours. If you wish to migrate QMS, this is the time to do so. Though you may invoke the command later, you will have data loss unless the migration is completed during setup.

If you have an old GWAVA 4 installation running on NetWare you can migrate the databases and their message data over to the new GWAVA 4 appliance.

The migration process is time consuming and may take several hours depending on the size of your quarantine. It is highly recommended that you run this migration during off hours.

If you plan on running the migration later you may lose some data. You are not required to migrate your old QMS data if you do not wish to.

Migrate your old QMS data now? (y/n)y

Before we begin the migration, your old QMS program must be unloaded. You can do this by typing 'unload qms2' from the NetWare system console. DO NOT continue until it has been shut down.

Press <enter> when you are ready to continue.

—

For the final step, you are asked to set the root password for the system. This is the administrator password which will be required to log in to the system via ssh or through the console. DO NOT LOSE THIS PASSWORD.

The Appliance is designed to provide all the necessary functions for GWAVA inside the GWAVA web administration, thereby removing all need for console level administration. While normal operation of the GWAVA Appliance removes all need for console level administration, the root password may be required for support.

GWAVA appliance setup is now complete. All that remains is activating the GWAVA server and creating a scanner of your choice. (If this server was installed to a virtual machine, install all tools and aids.)

## **Server Activation**

To activate your server, open a browser and enter the ip address or DNS name of the Appliance, with port 49282.

#### http://<your\_server\_ip>:49282

This is the connection address for the GWAVA management console. When you first connect to the system, you should be taken to the setup page, shown below.

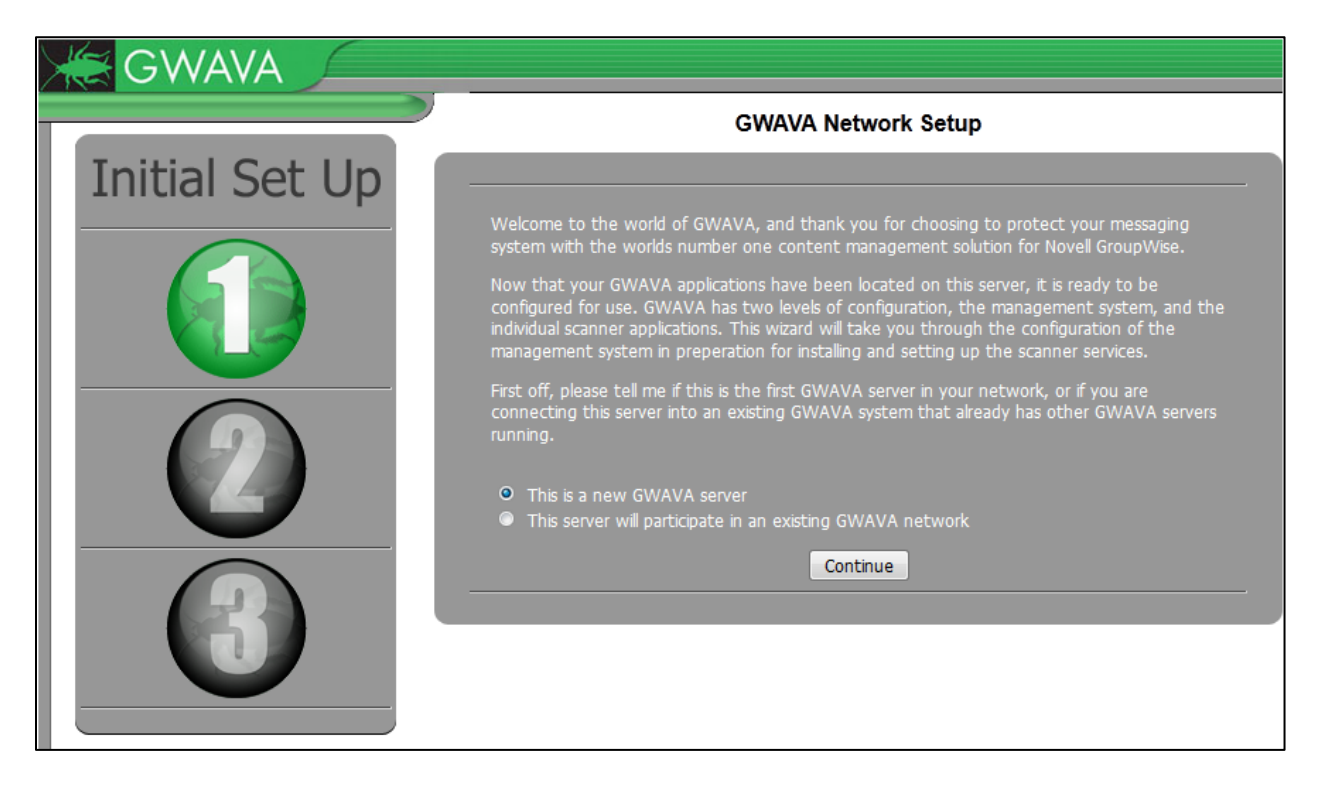

The GWAVA Appliance is designed to replace existing GWAVA servers, and as such it is recommended to setup the Appliance as a new GWAVA server.

Select 'Continue'.

The following information is required.

| GWAVA          |                                                                                                    |                                                       |                             |
|----------------|----------------------------------------------------------------------------------------------------|-------------------------------------------------------|-----------------------------|
|                | GWAVA Network Se                                                                                                    | etup                                                  |                             |
| Initial Set Up |                                                                                                    |                                                       |                             |
|                | Because this is the first, or only GWAVA management ser<br>gather some rudimentory settings to secure the server ar<br>applications that will protect your e-mail system. | ver in your network, w<br>nd prepare it for installir | e need to<br>ng the scanner |
|                | Server Parameters                                                                                                    |                                                       | -                           |
|                | Server identifying name                                                                                                    | gwava6 (Linux)                                        | 9                           |
|                | Client connection address                                                                                                    | 192.168.1.118                                         | 49282                       |
|                | Administration Informa                                                                                                    | ation                                                 |                             |
|                | GWAVA administrator login name                                                                                                    | Admin                                                 | 9                           |
|                | GWAVA administrator password                                                                                                    | ••••• 😿                                               | 9                           |
|                | Verify administrator password                                                                                                    | •••••                                                 | 9                           |
|                | Internet Domain (eg. GWAVA.com)                                                                                                    | gwava.com                                             | •                           |
|                | GWAVA administrators full name                                                                                                    | administrator                                         | •                           |
|                | GWAVA administrator e-mail address                                                                                                    | admin@gwava                                           | Remember this               |
|                | Mail Relay / User Authent                                                                                                    | tication                                              | nassword You w              |
|                | SMTP server for notification/authentication                                                                                                    | 192.168.1.104                                         |                             |
|                | SMTP AUTH username                                                                                                    | chris                                                 | need this to logir          |
|                | CMTD AUTU provinced                                                                                                    | anal                                                  | this step is comp           |

The server name should match the host name you set for the server. The connection address is the address that GWAVA will use to serve the management console. Both the Server parameters should be left as default.

The Administrator login name and password are required to connect to, and administer the GWAVA management console. DO NOT LOSE THIS PASSWORD.

The Internet domain is the domain that the GWAVA server will filter mail for. This should be your company domain. (ie. GWAVA.com)

The administrator name and email address is the name and address which will appear on GWAVA notifications and digests. Any responses to these messages will be sent to the Administrator's e-mail address.

The SMTP server address should be the address of your SMTP gateway. If you are using an SMTP scanner, this will be the address which GWAVA will forward the incoming mail to. GWAVA also uses this address for QMS authentication and access.

The SMTP authorization name and password are not required for notifications, but are recommended. For GroupWise systems, this can be any username and password, and does not have to be an administrator. (ie. Username: bob Password: c751h)

After you have provided the information, select 'Continue'.

| GWAVA          |                                                                                                    |                     |  |  |  |
|----------------|----------------------------------------------------------------------------------------------------|---------------------|--|--|--|
|                | GWAVA Network Setup                                                                                                    |                     |  |  |  |
| Initial Set Up |                                                                                                    |                     |  |  |  |
|                | Please verify the information below is correct and accurate, and press the install button to proceed with server activation. |                     |  |  |  |
|                | Server identifying name                                                                                                    | gwava6 (Linux)      |  |  |  |
|                | Address to access server                                                                                                    | 192.168.1.118:49282 |  |  |  |
|                | Administrator login                                                                                                    | Admin               |  |  |  |
|                | Administrator password                                                                                                    | [concealed]         |  |  |  |
|                | Primary domain                                                                                                    | gwava.com           |  |  |  |
|                | Administrator full name                                                                                                    | administrator       |  |  |  |
|                | Administrator e-mail address                                                                                                 | admin@gwava.com     |  |  |  |
|                | SMTP server address                                                                                                    | 192.168.1.104       |  |  |  |
|                | SMTP AUTH username                                                                                                    | chris               |  |  |  |
|                | SMTP AUTH password                                                                                                    | [concealed]         |  |  |  |
|                |                                                                                                    | Instal              |  |  |  |

You will be asked for confirmation. Clicking '**Install**' will activate the GWAVA server, and you will be required to login using the admin name and password you provided earlier. Click '**back**' on your browser if you need to make any changes.

When you click '**Install**', wait for the activation process to complete. You should be redirected to the management login screen after the install completes.

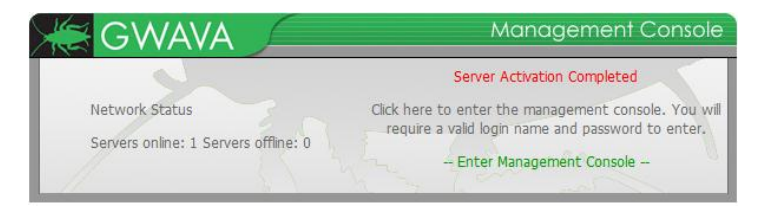

Click on 'Enter Management Console' and provide the administrator username and password to login.

| Authenticat | tion Required                                                                                                | × |
|-------------|----------------------------------------------------------------------------------------------------|---|
| ?           | A username and password are being requested by http://192.168.1.104:49282. The site says:<br>"GWAVA Console" |   |
| User Name:  | admin                                                                                                    |   |
| Password:   | •••••                                                                                                    |   |
|             | OK Cancel                                                                                                    |   |

Please see the main guide for scanner creation and system configuration.